# Neo v1.38 firmware update to v1.39

#### Firmware update guide

### **Introduction**

This document is intended to be a step by step guide to updgrading the firmware of the Neo v1.38 to Neo v1.39. The purpose of this upgrade is to correct an issue affecting Neo hardware on v1.38 panels only. The v1.39 update **cannot be applied to Neo panels version 1.37 or lower.** 

#### **Required Components**

- Version 1.38 Neo Panel (HS2016, HS2032, HS2064 or HS2128).
- PC running Windows 7 or higher.
- DLS 5 Software program which facilitates the firmware update.
- PC-LINK Serial cable and header that connects a PC to the NEO v1.38.
- USB to serial adapter Converts the serial DB9 connector of the PC-LINK to USB for connection to modern PCs/laptops. At this time, only the USB to Serial adapter that comes with the PC-LINK USB kit is recommended for use with DLS 5. See step 7 "Connecting the PC-LINK to the NEO v1.38" for details.

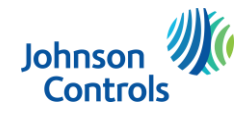

## Downloading the DLS 5 software

The DLS 5 software can be downloaded from <u>www.dsc.com</u>. A username and password will be required to access the installation files. The DLS 5 software is designed to run on Windows 7 and higher.

**Note:** If you have DLS 5 already installed, please ensure it is up to date. Open the DLS 5 software and select "**Help**" then "**Updates**" and then "**Check for updates**". Select and install the available updates to complete the process. Start at **step 7**.

#### Procedure

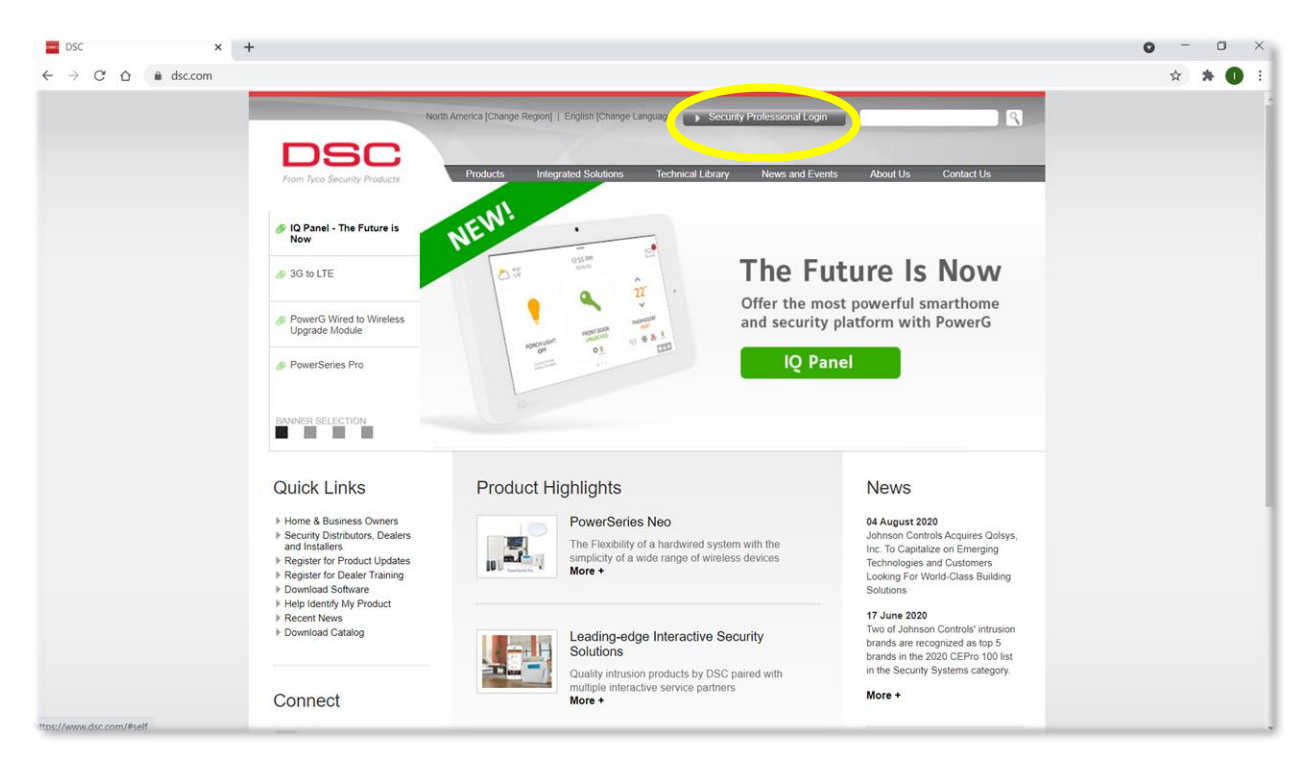

Open a web browser on the PC that the DLS 5 sofware will be installed on. Navigate to <u>www.dsc.com</u>.
 Click on the "Security Professional Login" button at the top of the page.

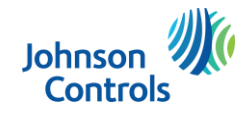

| DSC × +                                                                                                    |                                                                                                    | 0 - 0           | × |
|----------------------------------------------------------------------------------------------------|----------------------------------------------------------------------------------------------------|-----------------|---|
| ← → C A A dsc.com/#maindiv                                                                                       |                                                                                                    | or ☆ <b>★ 0</b> |   |
| From Te                                                                                                    | Nom America (change Region)     English (change Language)     Sciaury (hydessandli Login)     aspong@tycoint.com     Image: Comparison of Comparison of Compari                                                 |                 |   |
| ✓ IQ Pan<br>Now                                                                                                  | el-The Future is NEW                                                                                                    |                 |   |
| Power<br>Upgrav                                                                                                  | 3 Wired to Wretess Be Module Security Professional Login tform with PowerG                                                                                                    |                 |   |
| Power                                                                                                    | Series Pro Please note: Extended Site Access is for Authorized DSC Dealer/Distributor only User Name                                                                                                    |                 |   |
|                                                                                                    | Password  remember password                                                                                                    |                 |   |
| Quick                                                                                                    | Links Forget your Password? News                                                                                                    |                 |   |
| <ul> <li>Home &amp;</li> <li>Security and finits</li> <li>Register</li> <li>Register</li> <li>Downing</li> </ul> | Catchess Connels     Controls Acquires     Controls Acquires     Controls     Contres     Controls Acquir |                 |   |
| France be<br>▶ Recent 1<br>▶ Downloa                                                                             | the second second  |                 |   |
|                                                                                                    | ect More +                                                                                                    |                 |   |

- 2. If you already have a User Name and Password for <u>www.dsc.com</u>, enter the information now and click the "Login" button. Skip to step 5.
- 3. If you do not have a User Name and Password click on the "Register now for Extended Site Access" link.

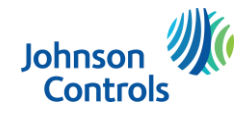

| DSC × +                                                         |                                                                                                    |                                                                                                    | 0  | -  | ٥   | × |
|-----------------------------------------------------------------|----------------------------------------------------------------------------------------------------|----------------------------------------------------------------------------------------------------|----|----|-----|---|
| ← → C △ ▲ dsccom/index.php?o=register     North                 | America (Change Region)   English (Change Language)  Socurely Professional Login Products Internated Solutions Technical Library News and Events | search R                                                                                                    | 01 | \$ | F 1 | : |
| Register for Exter                                              | aded Site Access                                                                                                    | Why Register?           benefits of registering           ⊕ full access to technical library           ⊕ legacy product information           ⊕ training events |    |    |     |   |
| What type of security professional w<br>categorize yc<br>F<br>L | NOTE: Extended Site Access is for Authorized DSC DeaterDistributor only:<br>bold fields are mandatory<br>uself as?                               |                                                                                                    |    |    |     |   |
| Busi                                                            | Company<br>Address                                                                                                    |                                                                                                    |    |    |     |   |

4. Enter your information on the registration page. When complete, click the "Submit" button at the bottom of the page. Processing of your information may take up to 3 business days, but is usually quicker. You should receive an email notifying you that your User Name and Password have been approved. If you do not receive an email regarding your application within 3 business days, please contact your local Technical Account Manager or Regional Sales Manager for assistance.

Once you receive approval of your User Name and Password for <u>www.dsc.com</u>, login as directed in **step 2**.

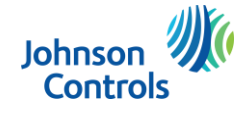

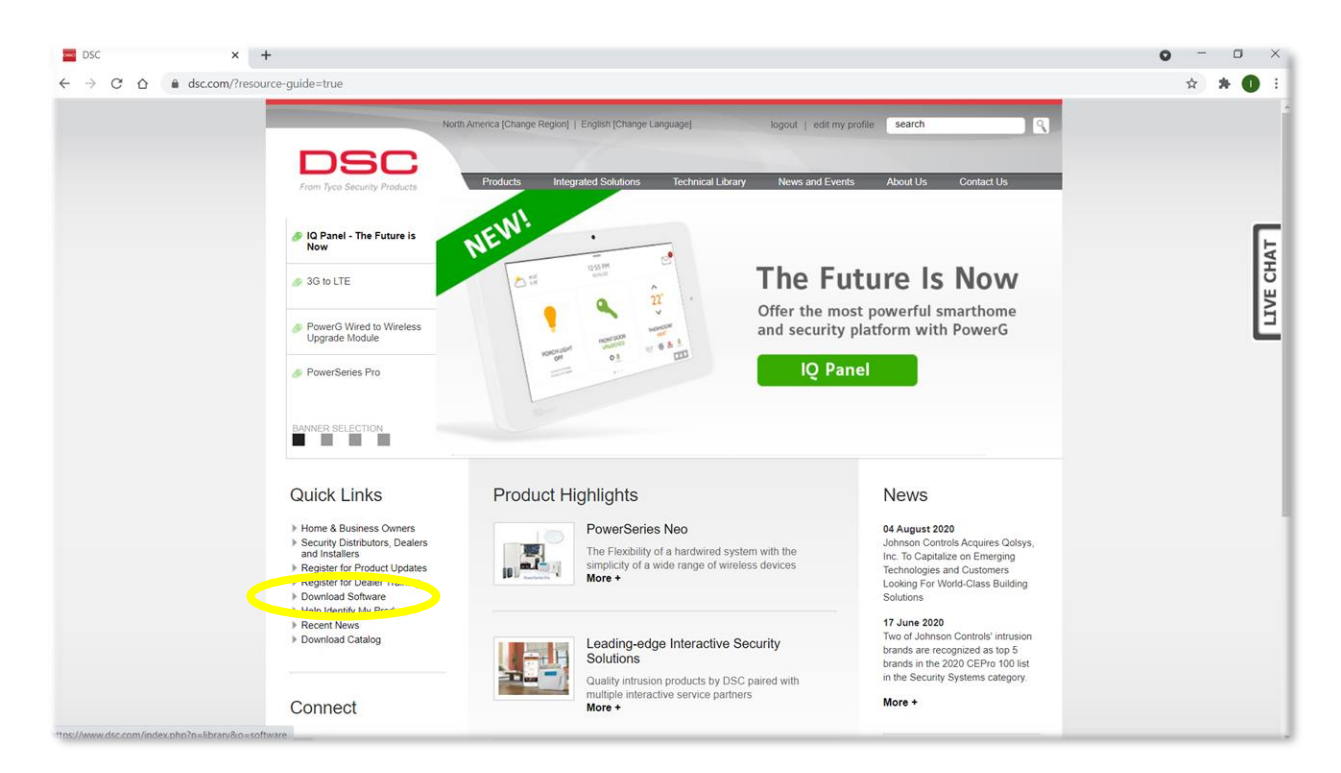

5. When logged in to the website, click on the "Download Software" link under "Quick Links".

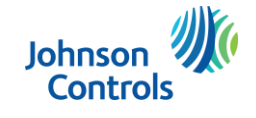

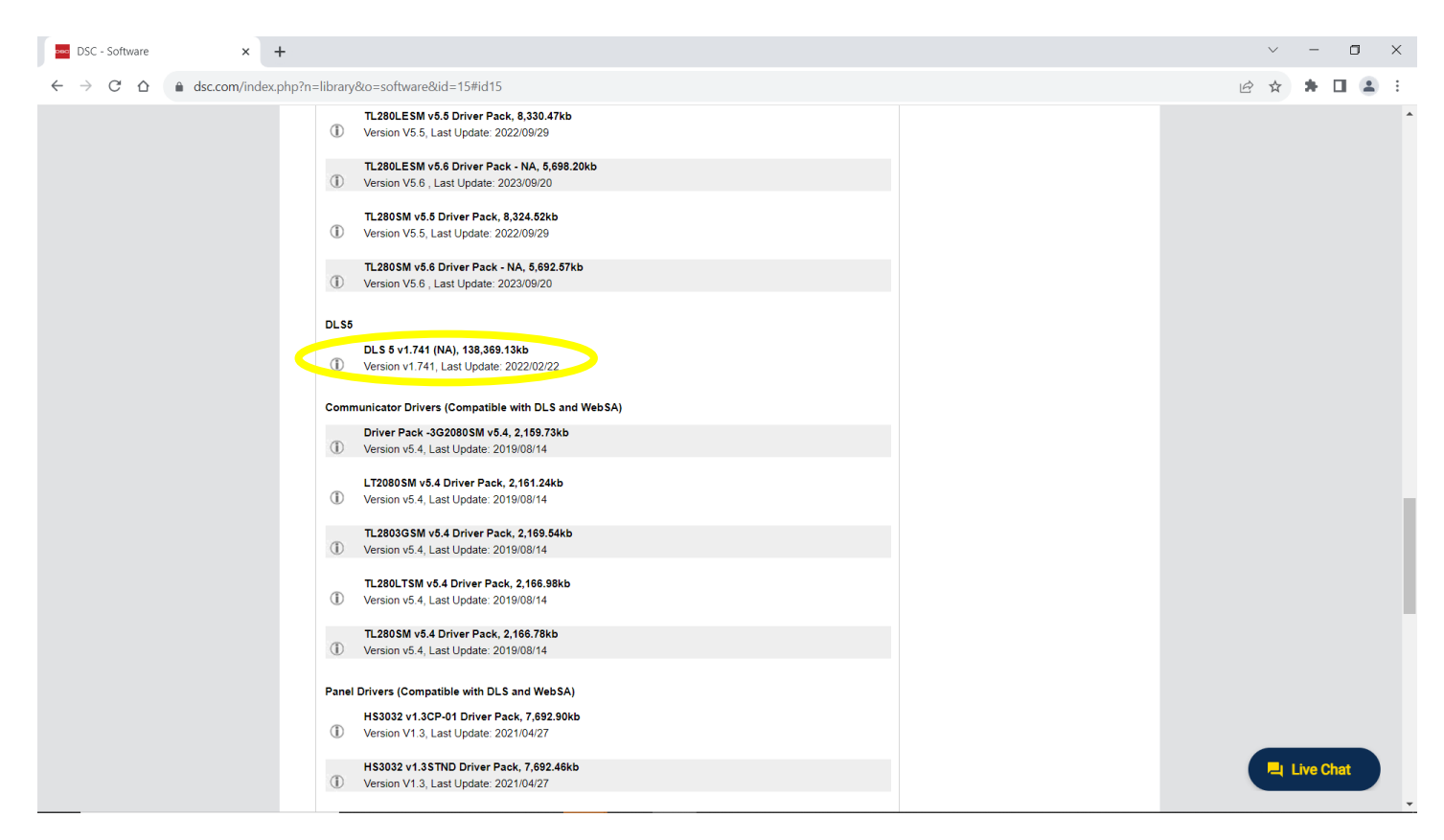

**6.** Scroll down and click on the **DLS 5 vX.XXX (NA)** installation file. At the time of this writing the software is DLS 5 v1.741(NA). Download and install the DLS 5 software.

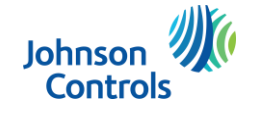

### Initial programming of Neo panel before firmware update

- 1. The Neo main panel must be powered up on both AC and battery.
- From an enrolled keypad, enter [\*][8] [installer code] [382][5]. The toggle option should show Alternate Comm
   Y when selected. If not press [5] again to toggle the option. Press [#][#] to exit programming.

## Connecting the PC-LINK to the Neo v1.38

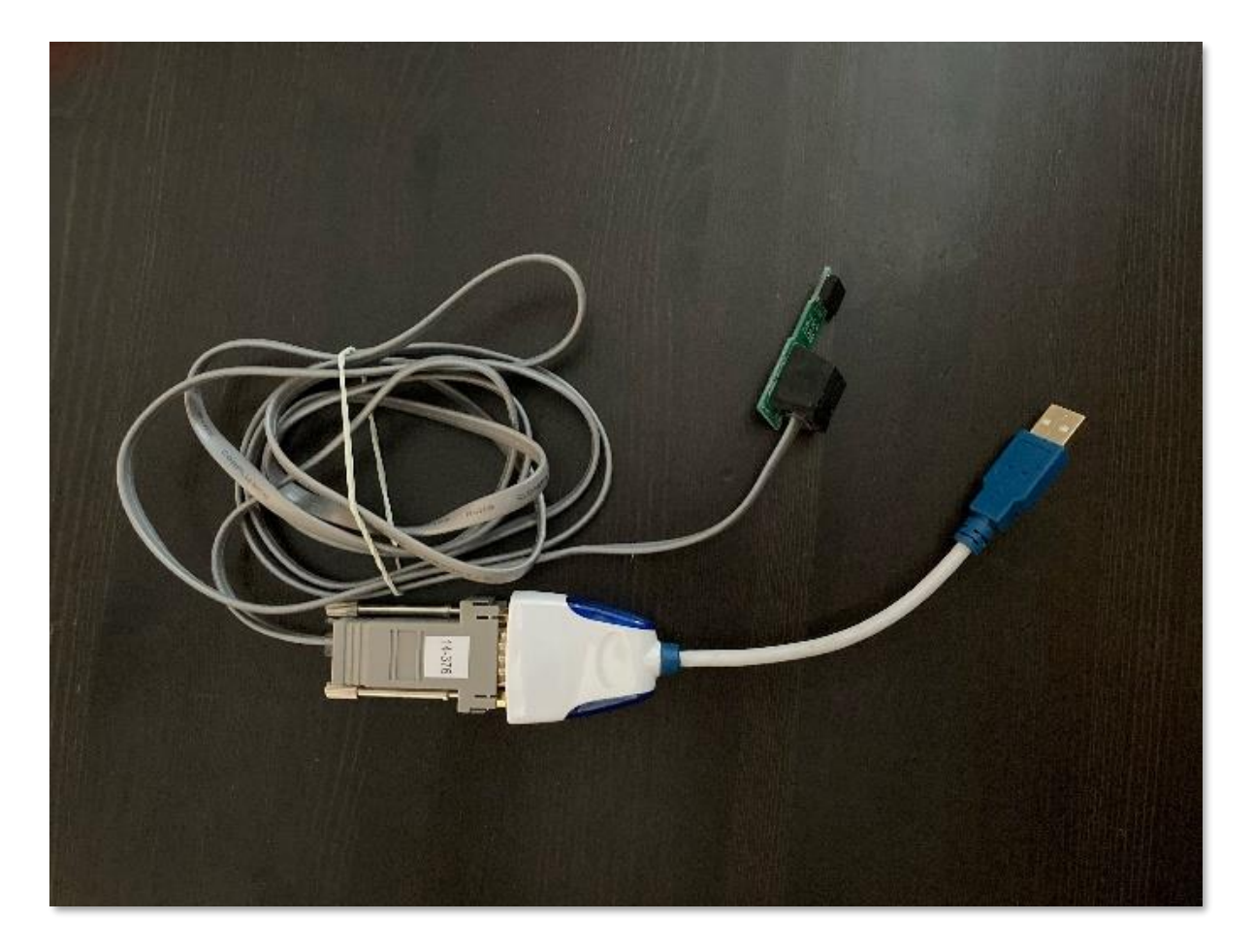

7. Pictured above is the kit called "PC-LINK-USB". This kit includes the PC-LINK header, cable, DB9 connector and USB to serial adapter. The USB to Serial adapter included in the PC-LINK kit is currently the only adapter recommended for use with the DLS 5 software.

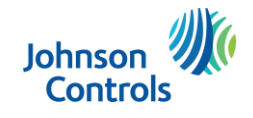

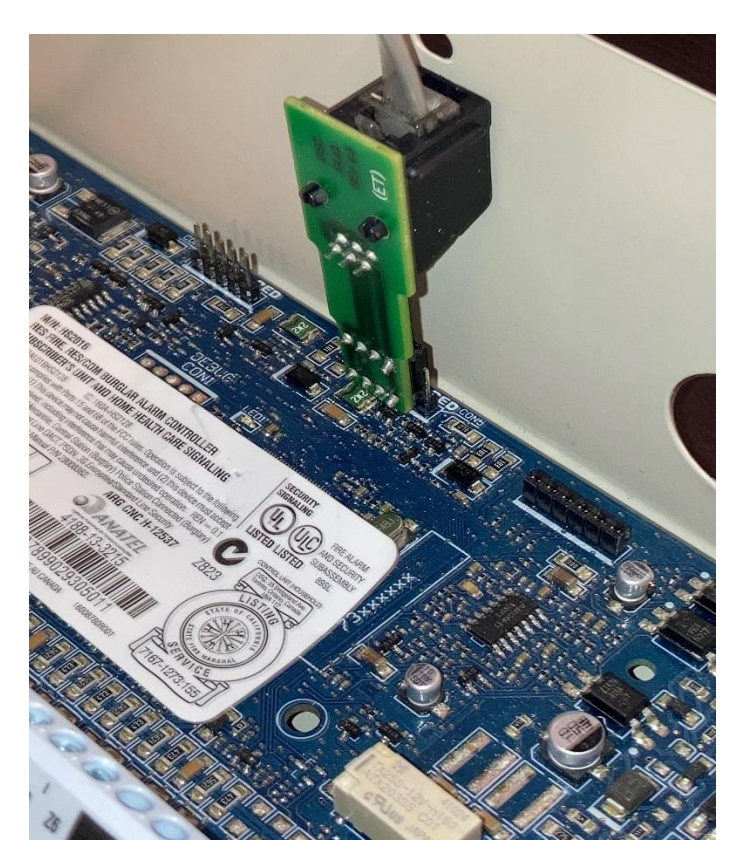

8. Notice the orientation of the 4 pin PC-LINK header on the NEO PCLINK 2 five pin connector. Typically when downloading programming changes to the NEO control panel, you would connect to the PCLINK 1 pins. When doing a firmware update, you MUST connect to the PCLINK 2 pins. The header must be connected on pins 1 to 4 from left to right. Pin 5 should be sticking out along the right side the PC-LINK header as in the photo.

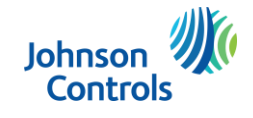

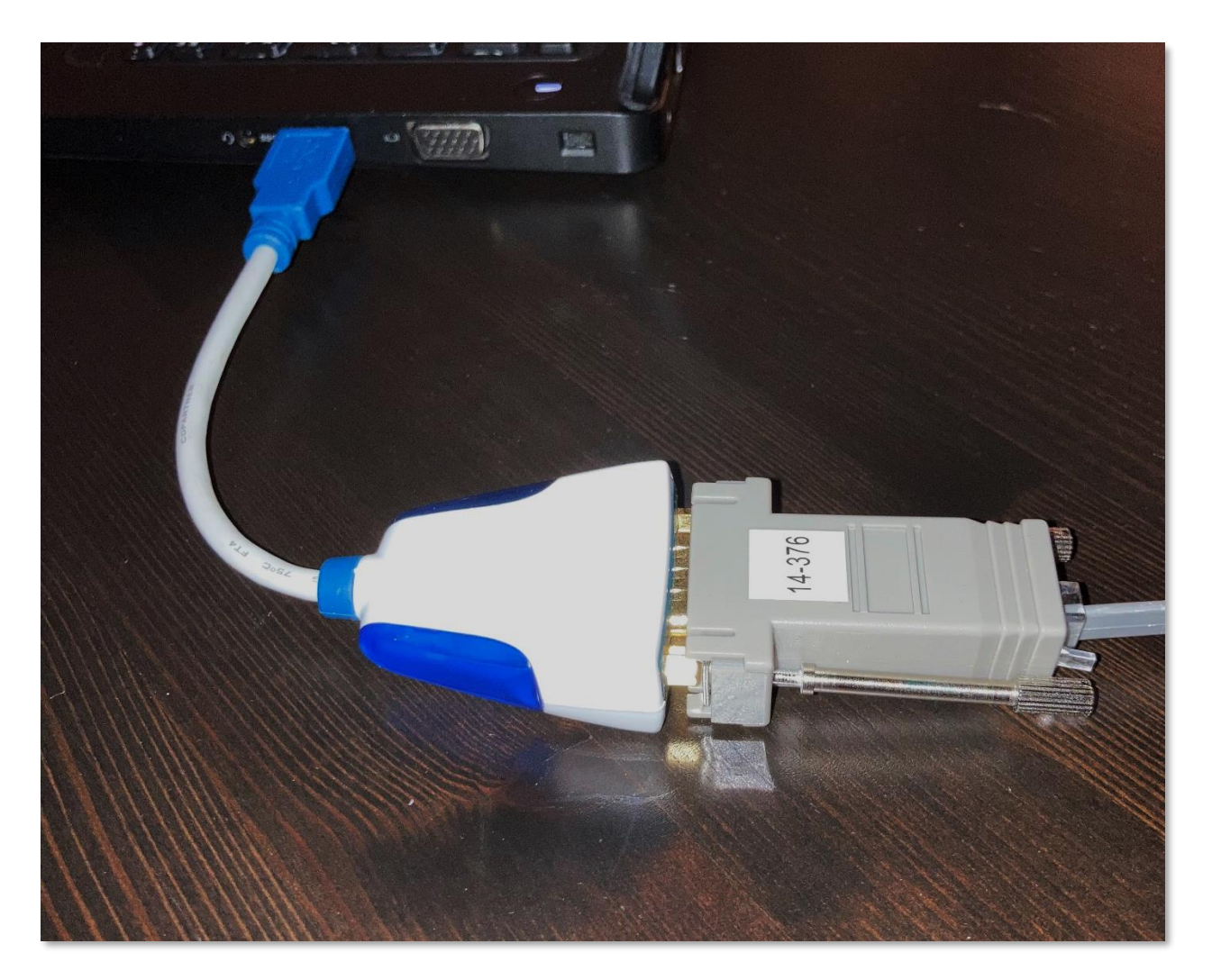

**9.** Connect the other end of the PC-LINK cable to the PC. If the PC has a DB9 COM port available you can connect the PC-Link DB9 connector directly to it. Otherwise, plug the PC-LINK DB9 into the USB to Serial DB9 connector, and then plug the USB end into a USB port on your PC.

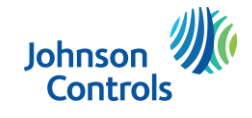

# Updating the firmware with DLS 5

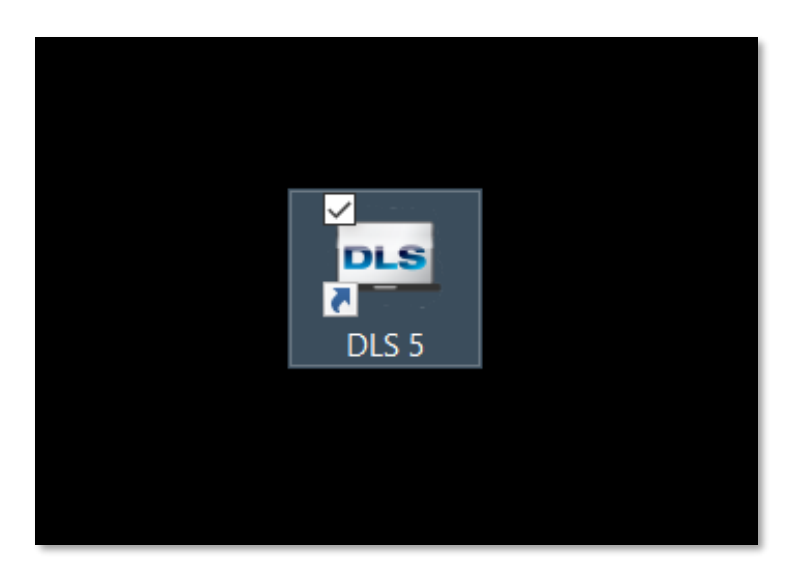

**10.** Double click on the DLS 5 icon to start the application.

| 14           |       |                                  |                       |                   | DLS 5 v1.73           |              |  | _ @ X |
|--------------|-------|----------------------------------|-----------------------|-------------------|-----------------------|--------------|--|-------|
| File View    | Tools | Window Help                      |                       |                   |                       |              |  |       |
| EStart Pag   | 99    | Language Manager                 |                       |                   |                       |              |  |       |
|              | 2     | DLS 5 v1.73 Operator Maintenance | Q Search              | Q Advanced Search | Export Search Results |              |  |       |
| Search for a | F.    | Modem Manager Configuration      |                       |                   |                       |              |  |       |
| Found 0 acco |       | Edit Current Operator            |                       |                   |                       |              |  |       |
| New Acco     |       | Flash Wizard                     | ies 🗰 Export 💷 Import |                   |                       |              |  | _     |
|              |       | Options                          |                       | Description       | Last Communicated     | Last Channed |  | _     |
| Account Nam  |       | Bulk Programming                 | ру туре               | Description       | Last Communicated     | Last Changed |  |       |
|              |       | Backup/Restore Database          |                       |                   |                       |              |  |       |
|              | Ē     | Recycle Bin                      |                       |                   |                       |              |  |       |
|              |       | Import DLS2002 Accounts          |                       |                   |                       |              |  |       |
|              |       | PC-Link Auto Detect Panel        |                       |                   |                       |              |  |       |
|              |       | Connect24 Credentials Wizard     |                       |                   |                       |              |  |       |
|              | *     | Wizards +                        |                       |                   |                       |              |  |       |
|              | _     |                                  | 1                     |                   |                       |              |  | - 1   |
|              |       |                                  |                       |                   |                       |              |  |       |
|              |       |                                  |                       |                   |                       |              |  |       |
|              |       |                                  |                       |                   |                       |              |  |       |
|              |       |                                  |                       |                   |                       |              |  |       |
|              |       |                                  |                       |                   |                       |              |  |       |
|              |       |                                  |                       |                   |                       |              |  |       |
|              |       |                                  |                       |                   |                       |              |  |       |
|              |       |                                  |                       |                   |                       |              |  |       |
|              |       |                                  |                       |                   |                       |              |  |       |
|              |       |                                  |                       |                   |                       |              |  |       |
|              |       |                                  |                       |                   |                       |              |  |       |
|              |       |                                  |                       |                   |                       |              |  |       |
|              |       |                                  |                       |                   |                       |              |  |       |

11. Select "Tools" from the top toolbar and then select "Modem Manager Configuration".

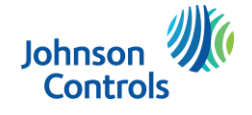

| <pre>i w Teck Winder Metg</pre>                                                                                                    |                                                                  |                                                 | - 0 X                                                                                                    |
|----------------------------------------------------------------------------------------------------|------------------------------------------------------------------|-------------------------------------------------|----------------------------------------------------------------------------------------------------|
|                                                                                                    | File View Tools Window Help                                      |                                                 |                                                                                                    |
| Q Seach   Cash Cash Cash Cash Cash Cash Cash Cash                                                                                                    | TeStart Page                                                     |                                                 |                                                                                                    |
| exer for execute with:<br>with a cacute i with i with a cacute i with a with a cacute i with a with a cacute i with a with a cacute i with a with a cacute i with a with a cacute i with a with a cacute i with a with a cacute i with a with a with a cacute i with a with a | Q Search                                                         | Cg Advanced Search Results                      |                                                                                                    |
| even 4 excerve *                                                                                                    | Search for accounts with .                                       |                                                 |                                                                                                    |
| kev Actourt *  Open * Detet Open * Detet Populis * Expert # Impot count Nime                                                                                                    | Found 0 accounts                                                 |                                                 |                                                                                                    |
| count Name ⊥ Created Date Created By Type Decoption Last Communicated Last Changed                                                                                                    | 📷 New Account 🔹 📷 Open 🌜 💼 Delete 🍥 Properties 🚥 Export 🐗 Import |                                                 |                                                                                                    |
| Modern Pool     Properties       Visit Count     Type       PCLNK     PCLNK       MD-12 - COM1     Pctr       Port     Count       COM2 - Intell®/ Active Management Technology - SOL (COM5)       COM2 - Intell®/ Active Management Technology - SOL (COM5)                                                                                                    | Account Name 🔺 Created Date Created By Type                      | Description Last Communicated Last Changed      | the second second second second second second second second second second second second second second second s |
| PCLINK     PCLINK       Port     Port       Conv-USB Senil Port (COM4)     PCLINK       COM3- Intel(R) Active Management Technology - SOL (COM5)       COM4- USB Senil Port (COM4)                                                                                                    |                                                                  | Modern Manager Configuration X                  |                                                                                                    |
| FPCLINK     Port       CLNA - USB Senil Port (COM4)       COM3 - Intel(R) Active Management Technology - SOL (COM3)       COM4 - USB Senil Port (COM4)                                                                                                    |                                                                  | Type                                            |                                                                                                    |
| MD-12- COM1 Prive-USB Serial Port (COM4) COM4-USB Serial Port (COM4) OK COM4-USB Serial Port (COM4) OK Comment                                                                                                    |                                                                  | PCLINK - COM4 PCLINK ~                          |                                                                                                    |
|                                                                                                    |                                                                  | MD-12 - COM1 Port COM3 - USB Senial Port (COM4; |                                                                                                    |
|                                                                                                    |                                                                  |                                                 |                                                                                                    |
|                                                                                                    |                                                                  |                                                 |                                                                                                    |
|                                                                                                    |                                                                  |                                                 |                                                                                                    |
|                                                                                                    |                                                                  |                                                 |                                                                                                    |
|                                                                                                    |                                                                  |                                                 |                                                                                                    |
|                                                                                                    |                                                                  |                                                 |                                                                                                    |
|                                                                                                    |                                                                  |                                                 |                                                                                                    |
|                                                                                                    |                                                                  |                                                 |                                                                                                    |

**12.** Ensure "**PCLINK**" is selected in the "**Type**" dropdown. Choose the COM port of your USB to Serial adapter from the "**Port**" dropdown.

| 18             |      |                                  |                       |                   | DLS 5 v1.73           |              | X |
|----------------|------|----------------------------------|-----------------------|-------------------|-----------------------|--------------|---|
| File View      | Tool | Window Help                      |                       |                   |                       |              |   |
| Start Pag      | 99   | Language Manager                 |                       |                   |                       |              |   |
|                | -    | DLS 5 v1.73 Operator Maintenance | Q Search              | C Advanced Search | Export Search Results |              |   |
| Search for acc | 2    | Modem Manager Configuration      |                       |                   |                       |              |   |
| Found 0 acco   | ~    | Edit Current Occurtor            |                       |                   |                       |              |   |
|                |      | Flash Wizard                     |                       |                   |                       |              |   |
| New Acc        |      | Options                          | ies 📫 Export 斗 Import |                   |                       |              |   |
| Account Nam    |      | Bulk Programming                 | Ву Туре               | Description       | Last Communicated     | Last Changed |   |
|                |      | Packup/Pestere Database          |                       |                   |                       |              |   |
|                |      | Dackup/Restore Database          |                       |                   |                       |              |   |
|                |      | Recycle Bin                      |                       |                   |                       |              |   |
|                | Cit. | Import DLS2002 Accounts          |                       |                   |                       |              |   |
|                |      | PC-Link Auto Detect Panel        |                       |                   |                       |              |   |
|                |      | Connect24 Credentials Wizard     |                       |                   |                       |              |   |
|                | ≍    | Wizards +                        |                       |                   |                       |              |   |
|                |      |                                  | -                     |                   |                       |              |   |
|                |      |                                  |                       |                   |                       |              |   |
|                |      |                                  |                       |                   |                       |              |   |
|                |      |                                  |                       |                   |                       |              |   |
|                |      |                                  |                       |                   |                       |              |   |
|                |      |                                  |                       |                   |                       |              |   |
|                |      |                                  |                       |                   |                       |              |   |
|                |      |                                  |                       |                   |                       |              |   |
|                |      |                                  |                       |                   |                       |              |   |
|                |      |                                  |                       |                   |                       |              |   |
|                |      |                                  |                       |                   |                       |              |   |
|                |      |                                  |                       |                   |                       |              |   |
|                |      |                                  |                       |                   |                       |              |   |
|                |      |                                  |                       |                   |                       |              |   |
|                |      |                                  |                       |                   |                       |              |   |

13. Select "Tools" from the top toolbar, this time select "Flash Wizard".

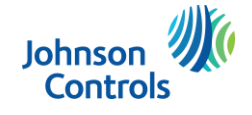

| Start Page 🛛                    | Q S                     | earch Q Advanced Search 🛥                                                                                                    | Export Search Results |              |  |  |
|---------------------------------|-------------------------|----------------------------------------------------------------------------------------------------|-----------------------|--------------|--|--|
| Search for accounts with .      |                         |                                                                                                    |                       |              |  |  |
| Found 0 accounts                |                         |                                                                                                    |                       |              |  |  |
| 📷 New Account 👻 👘 Open 👻 📋 Dele | ete 🛞 Properties 📫 Expo | rt 🖛 Import                                                                                                    |                       |              |  |  |
| Account Name 🔺 Created Date     | Created By              | Type Description                                                                                                    | Last Communicated     | Last Changed |  |  |
|                                 |                         |                                                                                                    |                       |              |  |  |
|                                 | ••• Flash Utility       |                                                                                                    |                       | ×            |  |  |
|                                 |                         | Flash Wizard                                                                                                    |                       |              |  |  |
|                                 |                         | Please select a COM Port<br>COM4 - USB Serial Port (COM4)<br>Please select a file to be loaded.<br>Disc Flash Files/NEO_Panels_HS2<br>Device type:<br>NEO_HS2182_v137_01_012<br>File Bluid: 137<br>File Date: 0/2021 | XXX_v137.flash        | V<br>Browse  |  |  |
|                                 |                         | Click [Next] to continue                                                                                                    | ⊕ Back Next ↔ Ca      | ncel 🕅       |  |  |
|                                 |                         | Ready                                                                                                    |                       |              |  |  |
|                                 |                         |                                                                                                    |                       |              |  |  |

**14.** The Flash Utility window will appear. Click on the "**Web**" button.

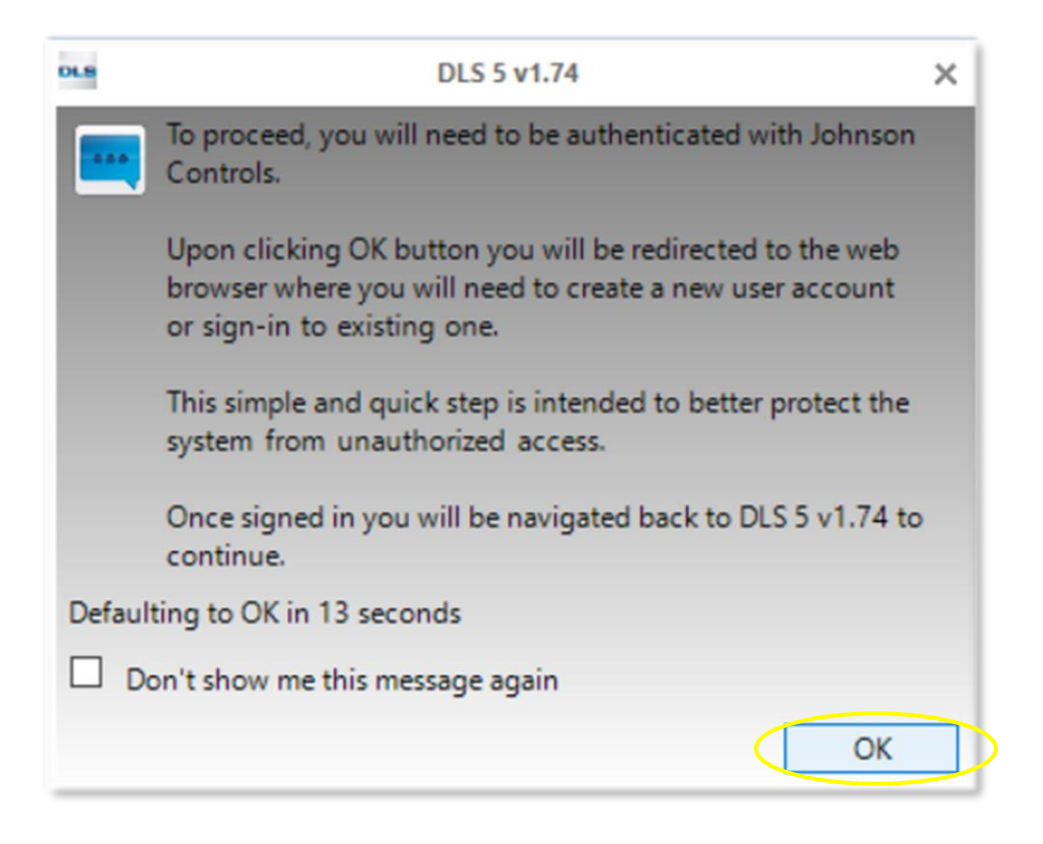

**15.** Authenticate your connection to the JCI server containing the DLS 5 update files. Click **OK**.

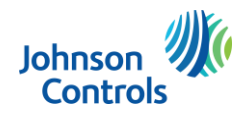

| ) 🍨 |   | O johnsoncontrols - Sign In   | × + |                                |            |     |    |   |   |       |      |     | -                                       | 0 | ×          |
|-----|---|-------------------------------|-----|--------------------------------|------------|-----|----|---|---|-------|------|-----|-----------------------------------------|---|------------|
| ~   | C | https://auth.openbluecloud.ai |     |                                | <i>P</i> A | ° ☆ | G, | 0 | F | 3   0 | ۲ Cl | ) ( | ~~~~~~~~~~~~~~~~~~~~~~~~~~~~~~~~~~~~~~~ |   | b          |
|     |   |                               |     |                                |            |     |    |   |   |       |      |     |                                         | Î | Q          |
|     |   |                               |     |                                |            |     |    |   |   |       |      |     |                                         |   | -          |
|     |   |                               |     |                                |            |     |    |   |   |       |      |     |                                         |   | *          |
|     |   |                               |     | Johnson                        |            |     |    |   |   |       |      |     |                                         |   | <u>ż</u> ĭ |
|     |   |                               |     | Controis                       |            |     |    |   |   |       |      |     |                                         |   | 0          |
|     |   |                               |     |                                |            |     |    |   |   |       |      |     |                                         |   | •          |
|     |   |                               |     |                                |            |     |    |   |   |       |      |     |                                         |   | -          |
|     |   |                               |     |                                |            |     |    |   |   |       |      |     |                                         |   | +          |
|     |   |                               |     | Sign In                        |            |     |    |   |   |       |      |     |                                         |   |            |
|     |   |                               |     | Username                       |            |     |    |   |   |       |      |     |                                         |   |            |
|     |   |                               |     | The sold cannot be left blank  |            |     |    |   |   |       |      |     |                                         |   |            |
|     |   |                               |     |                                |            |     |    |   |   |       |      |     |                                         |   |            |
|     |   |                               |     | Remember me                    |            |     |    |   |   |       |      |     |                                         |   |            |
|     |   |                               |     |                                |            |     |    |   |   |       |      |     |                                         |   |            |
|     |   |                               |     | Next                           |            |     |    |   |   |       |      |     |                                         |   |            |
|     |   |                               |     | Need help signing in?          |            |     |    |   |   |       |      |     |                                         |   |            |
|     |   |                               |     |                                |            |     |    |   |   |       |      |     |                                         |   | _          |
|     |   |                               |     | Don't have an account? Sign up |            |     |    |   |   |       |      |     |                                         |   |            |
|     |   |                               |     |                                |            |     |    |   |   |       |      |     |                                         |   | Ø          |
|     |   |                               |     |                                |            |     |    |   |   |       |      |     |                                         |   | 63         |

**16.** Enter your email address as your Username and select **"Next"**. Once authenticated you be asked to close the browser page and return to your DLS 5 software.

| Communic | ations Status Offline | Connection Offline |               | Progress      | E                                      | fficiency        | State |   |          |
|----------|-----------------------|--------------------|---------------|---------------|----------------------------------------|------------------|-------|---|----------|
| -m-      | Signature Graphic     |                    |               |               |                                        |                  |       |   |          |
| 2        | Users                 |                    |               |               |                                        |                  |       |   |          |
| -        | Partitions            |                    |               |               |                                        |                  |       |   |          |
| 808      | Zones                 |                    | Flash Utility | /             |                                        |                  |       |   | ×        |
| -        | Schadular             |                    |               | FTP Dow       | vnload                                 |                  |       | × |          |
| 18       | Schedules             |                    |               | Please sele   | ect your region                        |                  |       |   |          |
| 2        | Communications        |                    |               | Files availa  | able for downloa                       | d                |       |   |          |
| 00       | System                |                    |               | gs3055-3      | 3060_v316-01_019<br>G2060-TL2603G V30  | 05-02 003        |       |   |          |
| DLS      | DLS                   |                    |               | Modules_      | v111_01_001.flash<br>Bundle_v110_01_08 | 5.flash          |       |   | Browse   |
|          | PGMs                  |                    |               |               |                                        |                  |       |   | 🕥 Web    |
| 0        | Wireless              |                    |               |               |                                        |                  |       |   |          |
|          | Keypad                |                    |               |               |                                        |                  |       |   |          |
| 00       | Status and Functions  |                    |               | Double click, | or press [Enter] on a                  | file to download |       |   | Cancel 🔀 |
|          | Event Buffer          |                    |               |               | Ready                                  |                  |       |   |          |
| <b></b>  | GS / IP               |                    |               |               |                                        |                  |       |   |          |

17. A new window with the available flash files will appear. Scroll down and double click on the HS2128\_V139\_02\_003.flash driver to download it into your DLS 5 flash update files.

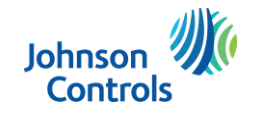

| Flash Utility | ×                                                                                  |
|---------------|------------------------------------------------------------------------------------|
|               | Flash Wizard                                                                       |
|               | Please select a COM Port<br>COM7 - USB Serial Port (COM7)                          |
|               | Please select a file to be loaded.                                                 |
|               | ohnson Controls\NEO update WLS and IT100\1.39 recork inst\HS2128_V139_02_003.flash |
|               | Device type: HS2128 It Browse                                                      |
|               | File Build: 003<br>File Date: 11-24-2023 Web                                       |
|               |                                                                                    |
|               |                                                                                    |
|               |                                                                                    |
|               | Click [Next] to continue                                                           |
|               | 🗇 Back Next 🌳 Cancel 🔀                                                             |
|               | Ready                                                                              |

**18.** Ensure that the **HS2128\_V139\_02\_003.flash** file is showing in the "2" field. If not, select "**browse**" and select the file from the location you saved it to in the previous step. Once loaded, click "**Next**".

| Communic | ations Status Offline | Connection | Offine |               | Progress | Efficiency                                   | Sta                         | ste                    |          |
|----------|-----------------------|------------|--------|---------------|----------|----------------------------------------------|-----------------------------|------------------------|----------|
| 1-       | Signature Graphic     |            |        |               |          |                                              |                             |                        |          |
| 2        | Users                 |            |        |               |          |                                              |                             |                        |          |
| Ψ.       | Partitions            |            |        |               |          |                                              |                             |                        |          |
| 808      | Zones                 |            | I      | Flash Utility |          |                                              |                             |                        | ×        |
| 10       | Schedules             |            |        |               |          | Power Resi Flash Utility                     |                             |                        |          |
| 1        | Communications        |            |        |               |          | Connect the PC Link                          | cable to the panel (        | PCLink2) now           |          |
| 0°       | System                |            |        |               |          | Section [382] Option<br>Start Firmware Upgri | n [5] and [401] Opti<br>ade | on [7] Must Be Enabled | То       |
| 01.6     | DLS                   |            |        | 16            | -        |                                              |                             |                        |          |
|          | PGMs                  |            |        |               | -be      |                                              |                             |                        |          |
| 0        | Wireless              |            |        |               |          |                                              |                             |                        |          |
| <b>(</b> | Keypad                |            |        |               |          |                                              |                             |                        |          |
| 0°       | Status and Functions  |            |        |               |          | Click [Next] to continue                     |                             | Back Next 🔹            | Jancel 🔀 |
|          | Event Buffer          |            | ļ      |               |          | Ready                                        |                             |                        |          |

19. Click "Next"

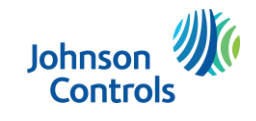

| 🚥 Flash Utility |                                                                                                    | ×                      |
|-----------------|----------------------------------------------------------------------------------------------------|------------------------|
|                 | Current Panel Info                                                                                                    |                        |
|                 | Current Settings (software in the panel)<br>Program Version: 1.38<br>Program Build Number: 013<br>Part Identification: HS2128 E v1.3<br>Boot Code Version: 1.20.01.001<br>New Settings (software to be flashed)<br>Device type: HS2128<br>File Version: 1.39<br>File Build: 003<br>File Date: 11-24-2023 |                        |
|                 | Click [Next] to load this Flash version                                                                                                    | 🗢 Back Next 🎐 Cancel 🔀 |
|                 | ready to program                                                                                                    |                        |

**20.** The Flash Utility will connect to the Neo v1.38 and show the current firmware version, and the version the unit will be updated to. Click "**Next**".

| Communic | ations Status Offine | Connection Offline | Progress      | Efficiency                     | State                    |
|----------|----------------------|--------------------|---------------|--------------------------------|--------------------------|
| 1-       | Signature Graphic    |                    |               |                                |                          |
| 2        | Users                |                    |               |                                |                          |
| 4        | Partitions           |                    |               |                                |                          |
| 508      | Zones                | E                  | Flash Utility |                                | ×                        |
| iii      | Schedules            |                    |               | Upload new flash file to the d | evice                    |
| 1        | Communications       |                    |               |                                |                          |
| o°       | System               |                    |               |                                |                          |
| 01.6     | DLS                  |                    |               | Uploading Flash File Contents  |                          |
|          | PGMs                 |                    |               | Please Wat                     |                          |
| (        | Wireless             |                    |               |                                |                          |
| <b>(</b> | Keypad               |                    |               |                                |                          |
| o°       | Status and Functions |                    |               |                                | 🛛 🕸 Back Next 🕸 Cancel 🔯 |
|          | Event Buffer         |                    |               | Sending 920/2000               |                          |
| 1        | GS / IP              |                    |               |                                |                          |

**21.** Wait for the update to complete. This will take a few minutes.

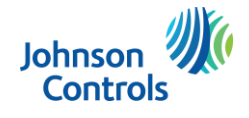

| 🗪 Flash Utility |                                                                                                    |        |          | ×       |
|-----------------|----------------------------------------------------------------------------------------------------|--------|----------|---------|
|                 | Finished                                                                                                    |        |          | _       |
|                 | Program Version: 1.39<br>Program Build Number: 003<br>Part Identification: HS2128 E v1.3<br>Boot Code Version: 1.20.01.001 |        |          |         |
|                 |                                                                                                    |        |          |         |
|                 | Click [Back] to flash another unit, or [Finish] to close                                                                   |        |          |         |
|                 | ener (back) to man another and, or (r mon) to crose                                                                        | 🗢 Back | Finish C | ancel 🖂 |
|                 | Finished                                                                                                    |        |          |         |

**22.** When the update is complete, the status at the bottom of the Flash Utility window will show "**Finished**". The current version of Neo, now v1.39, will also show in the window beside "**Program Version**". Click "**Finish**" to complete the process. You can now disconnect the PC-LINK header.

### This completes the update of the Neo v1.38 to Neo v1.39

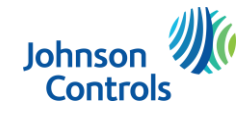